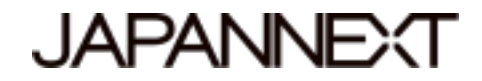

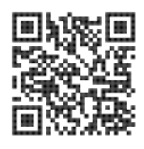

## Schermo 4K UHD - 43 pollici Monitor LED LCD

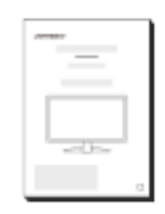

# Manuale

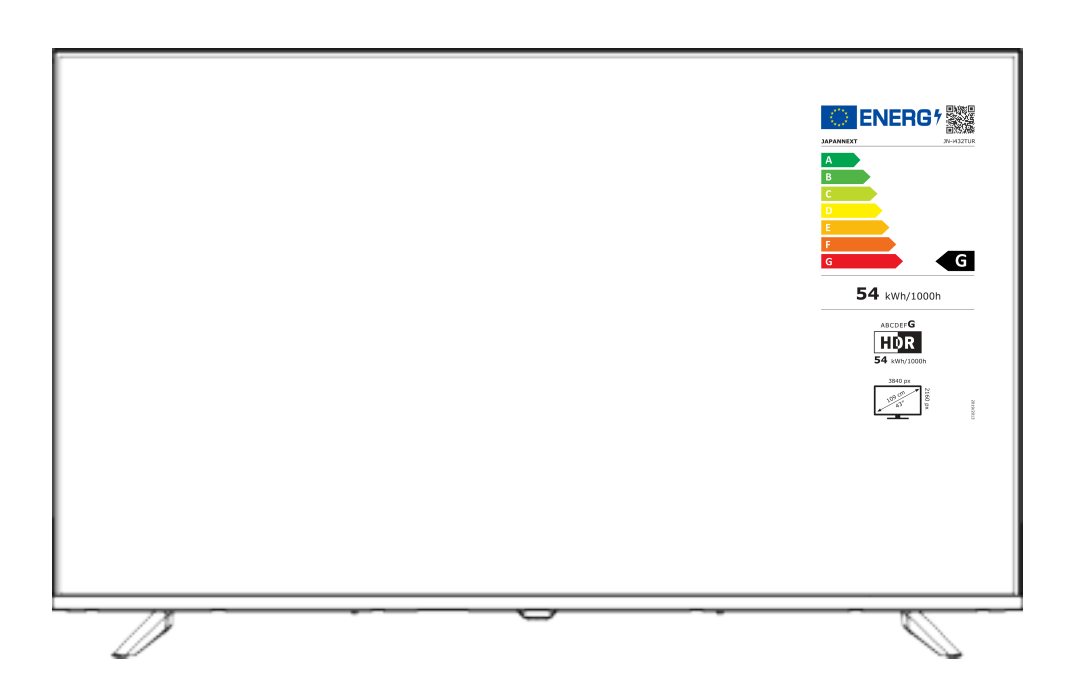

#### Importante:

Si prega di leggere questo manuale di istruzioni prima dell'uso. Si prega di utilizzarlo correttamente per la vostra sicurezza. Una volta letto, assicurati di conservarlo.

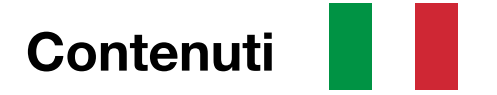

Utilizzo sicuro 2 Precauzioni 3 Pulizia e manutenzione del monitor 4 Benvenuto 5 Guida rapida 6 Assemblaggio della base del monitor 6 Collegamento con un computer 7 Accessori 7 Interfaccia/Sfondo LCD 8 Descrizione del pulsante di visualizzazione 9 Menu schermo (OSD) 10 Schermata e operazioni del dispositivo USB 11 Selezione dei media 12 Informazioni sull'HDR 13 Malfunzionamento 14 Specifiche principali 15 Altre osservazioni 16 Supportare il cliente 17

### **Utilizzo sicuro**

Si prega di leggere attentamente tutti i manuali di istruzioni inclusi prima dell'uso.

• Posizionare il monitor su una superficie piana e stabile. Per evitare il rischio di incendio o scosse elettriche, evitare temperature elevate, basse temperature, elevata umidità e accumulo di polvere.

Non utilizzare il monitor dove potrebbe bagnarsi o essere esposto all'acqua.

• Non aprire e non coprire mai la custodia del monitor perché al suo interno contiene parti ad alta tensione che potrebbero causare gravi lesioni o incendi se entrando in contatto con esse.

• Se l'alimentatore è danneggiato, contattare il nostro servizio clienti o il proprio rivenditore. Non tentare mai di ispezionare o riparare il prodotto da soli.

• Prima dell'uso, assicurarsi che tutti i cavi siano collegati correttamente e che il cavo di alimentazione non sia danneggiato. Se si notano danni o aree sfocate, contattare immediatamente il rivenditore.

• Le fessure e le aperture sulla parte superiore o posteriore del monitor sono fori di ventilazione necessari per questo prodotto. Non coprire questi fori. Non posizionare questo prodotto vicino o sopra una fonte di calore come un radiatore senza un'adeguata ventilazione.

• Non inserire e non permettere che oggetti estranei o liquidi si riversino nelle aperture della custodia del monitor. Ciò potrebbe causare danni o malfunzionamenti.

· Utilizzare sempre il monitor utilizzando il tipo di fonte di alimentazione indicata sull'etichetta del prodotto.

Se non sei sicuro del tipo di alimentazione elettrica della tua casa, contatta la tua compagnia elettrica locale.

• Non applicare carichi di corrente eccessivi alle prese dell'ufficio o alle prolunghe. Prestare attenzione poiché una corrente eccessiva può causare scosse elettriche ed è molto pericolosa.

Per proteggere il monitor dai danni causati da sbalzi di tensione, spegnere il dispositivo durante lunghi periodi di inattività o durante i temporali.

• Per garantire un funzionamento soddisfacente del monitor, del PC utilizzato con mosto Essere dotato di una presa adeguatamente configurata contrassegnata nella gamma AC100-240V.

· Se si verificano problemi tecnici o dubbi con il monitor, contattare il nostro servizio clienti o un rivenditore autorizzato.

• Per lavorare in sicurezza, assicurarsi di stabilire il collegamento a terra prima di collegare la spina alla presa di corrente. Inoltre, quando scolleghi il collegamento a terra, assicurarsi di scollegare prima la spina di alimentazione. • Questo prodotto non è destinato all'uso continuo per 24 ore. Si prega di scollegare la spina di alimentazione quando non si utilizza il prodotto per un lungo periodo.

· L'adattatore CA e il cavo inclusi sono destinati esclusivamente a questo prodotto. Non utilizzarlo per altre apparecchiature.

• Non utilizzare detergenti contenenti alcol o acetone per pulire il monitor. Assicurati di utilizzare un detergente specifico per i monitor LCD. Non spruzzare nessun detergente liquido direttamente sullo schermo. Tieni presente che se il liquido detergente gocciola e penetra all'interno del monitor, è molto pericoloso in quanto potrebbe causare scosse elettriche o incendi. I pannelli LCD si danneggiano facilmente, quindi non strofinare lo schermo con oggetti rigidi.

• Prima di sollevare o spostare il monitor, spegnere l'interruttore e scollegare tutti i cavi e i cavi di alimentazione. Quando si installa il monitor, sollevarlo utilizzando il metodo appropriato. Quando si solleva o si trasporta il monitor, assicurarsi di afferrarlo dai bordi. Non sollevare mai il monitor dal supporto o dal cavo.

### Precauzioni

• L'utilizzo del monitor in una stanza buia, o l'utilizzo continuo per lunghi periodi di tempo, può causare affaticamento agli occhi.

• Fare una pausa di 5-10 minuti ogni ora e utilizzare il monitor in una stanza ragionevolmente luminosa.

Prima di pulire il monitor, spegnere l'alimentazione e scollegare tutti i cavi e i fili.

#### Come mantenere il monitor:

 Area del pannello LCD: non utilizzare carta velina, ecc., ma utilizzare invece un panno pulito e morbido appositamente progettato per i pannelli LCD. Si prega di pulire delicatamente il monitor. Per le macchie difficili da rimuovere, utilizzare un detergente neutro specifico per i pannelli LCD.

• Cornice del monitor: pulire con un panno morbido inumidito con un detergente delicato.

#### I sintomi elencati di seguito rappresentano condizioni normali per il monitor

• Al primo utilizzo, lo schermo potrebbe sfarfallare a causa della natura della retroilluminazione. Se appare questo sintomo, spegnere il monitor, quindi riaccenderlo.

• A seconda della configurazione del desktop, dei colori visualizzati e della luminosità, la luminosità potrebbe apparire non uniforme.

Diversi pixel potrebbero essere illuminati o meno.

• Se si visualizza la stessa immagine per un lungo periodo, un'immagine residua dell'immagine precedente potrebbe persistere anche dopo il passaggio a un'immagine diversa.

In questo caso, lo schermo si riprenderà lentamente. Altrimenti, interrompere l'alimentazione per alcune ore e il problema sarà riparato.

Invece di provare a riparare voi stessi il monitor, contattate il servizio clienti o il rivenditore.

### Benvenuto

Grazie per aver acquistato il Monitor LCD da 43 pollici JAPANNEXT.

Il pannello installato supporta la risoluzione UHD (3840X2160). Si consiglia di utilizzarlo con risoluzione UHD (4K) per le massime prestazioni. Le prestazioni originali non possono essere raggiunte con risoluzioni inferiori a UHD (4K).

### Assemblaggio della base del monitor

1. Stendere un panno morbido su una superficie piana e stabile e posizionare lo schermo del dispositivo verso il basso.

- 2. Allineare i fori delle viti sul corpo del monitor e sul supporto utilizzando l'immagine seguente come riferimento.
- 3. Fissare il corpo della staffa e la staffa utilizzando le viti fornite.
- 4. Sollevare lentamente il monitor accertandosi che i piedini siano fissati.

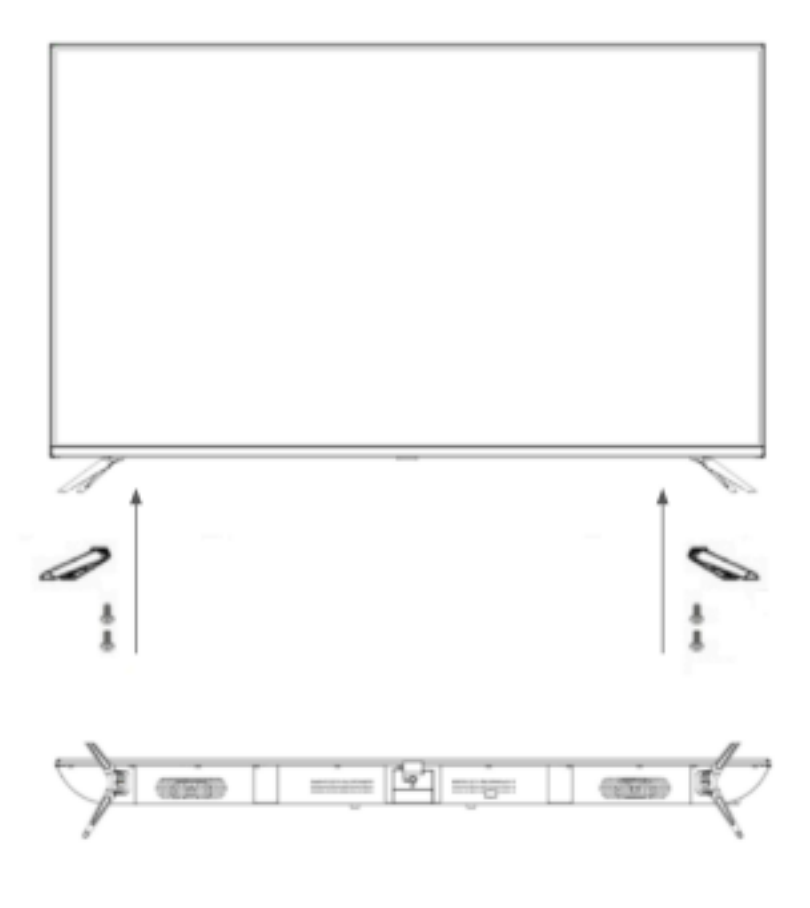

### Connessione con un computer

1. Assicurarsi che il monitor e il computer siano spenti prima di collegare il cavo. 2. Collegare il cavo di alimentazione e il cavo compatibile (HDMI) al monitor. Collegare anche il cavo (HDMI) al computer.

3. Accendere il monitor e il computer.

**Attenzione** : Per lavorare in sicurezza, assicurarsi di collegare la terra prima di collegare la spina di alimentazione alla fonte di alimentazione.

Inoltre, quando si scollega la connessione di terra, assicurarsi di scollegare la spina di alimentazione dalla presa.

**Avviso** : poiché potrebbero verificarsi problemi, non collegare contemporaneamente cavi HDMI o cavi USB. Collegarne solo uno al computer.

### Accessori

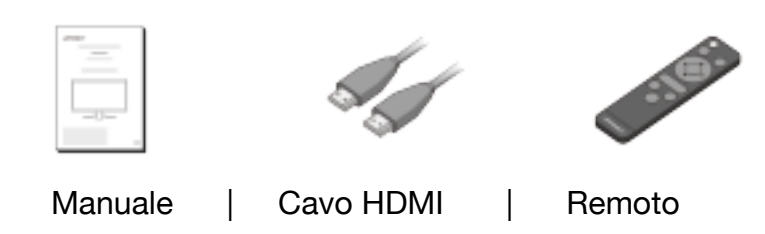

### Interfaccia/Connessioni

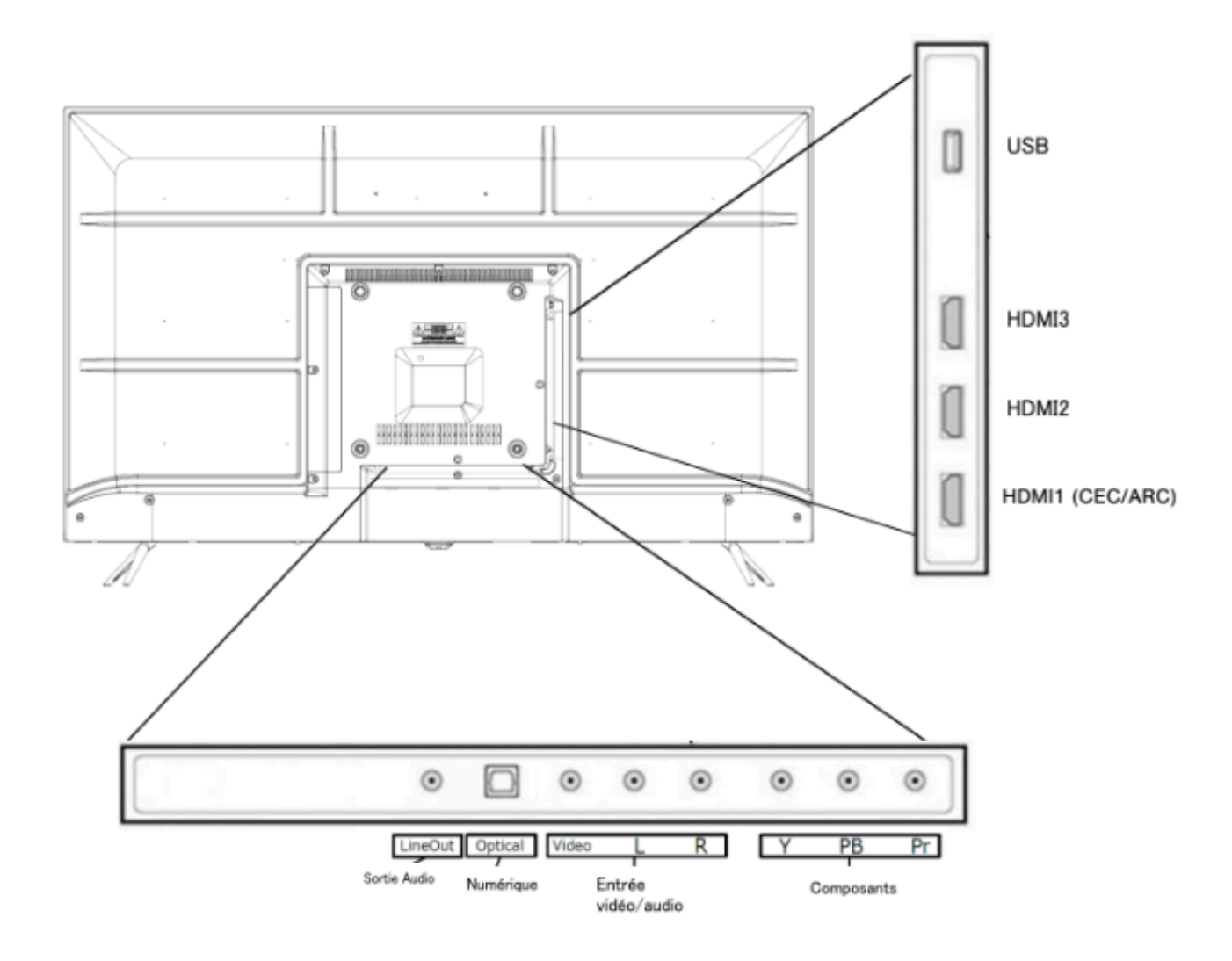

# Descrizione del pulsante di visualizzazione

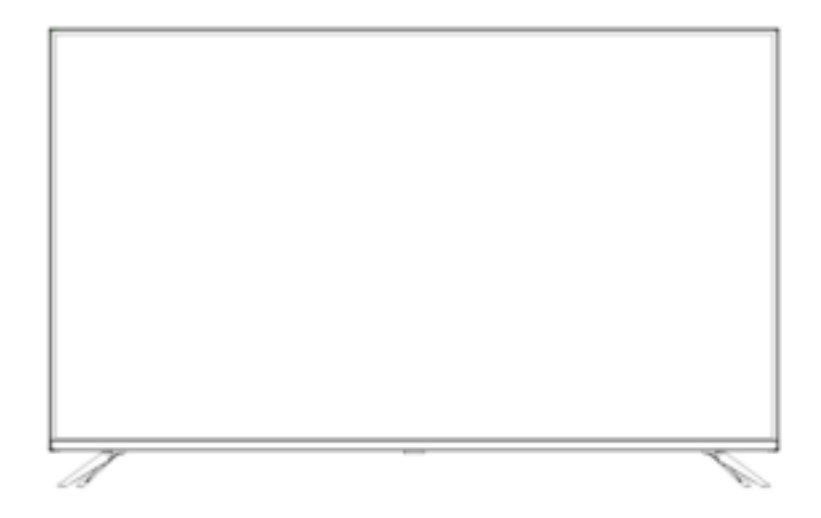

#### • Quando il menu su schermo (OSD) non è aperto

| 1 volta            | Apri la schermata di controllo |
|--------------------|--------------------------------|
| Premere a<br>lungo | Accendi/spegni                 |

### • Quando viene visualizzato il menu su schermo (OSD).

| 1 volta            | Sposta la voce di menù a destra          |
|--------------------|------------------------------------------|
| Premere a<br>lungo | Selezione voce menu/Pulsante Esegui </th |

### • Funzionamento tramite il menu di controllo

| ሳ | Mise hors tension                                              |  |
|---|----------------------------------------------------------------|--|
|   | Apri il menu OSD                                               |  |
|   | Apre la finestra di commutazione degli ingressi                |  |
| ^ | Premere a lungo per spostare l'elemento verso l'alto           |  |
| V | Premere a lungo per spostare l'elemento verso il basso         |  |
|   | Premere a lungo per aumentare il valore o spostarsi a destra   |  |
|   | Premere a lungo per diminuire il valore o spostarsi a sinistra |  |

# Menu su schermo (OSD)

| Impostazioni       | Menu                           | Valore di impostazione   | Commento                                                                                          |
|--------------------|--------------------------------|--------------------------|---------------------------------------------------------------------------------------------------|
| Impostazioni video | Immagine della                 | standard                 | Seleziona la modalità immagine                                                                    |
|                    | modalita                       | utente                   |                                                                                                   |
|                    |                                | distinto                 |                                                                                                   |
|                    |                                | HDR luminoso             | Impostazioni varie > Altre impostazioni > Imposta                                                 |
|                    |                                | HDR cupo                 | abilitato                                                                                         |
|                    |                                | HDR utente               |                                                                                                   |
|                    | LIVELLO NERO                   | 0-100                    | Utilizzato durante le impostazioni utente                                                         |
|                    | Contrasto                      | 0-100                    |                                                                                                   |
|                    | Intensità di<br>colore         | 0-100                    |                                                                                                   |
|                    | Tinta                          | 0-100                    | Disponibile solo quando si utilizzano i componenti.                                               |
|                    | Nitidezza                      | 0-100                    | disponibile.                                                                                      |
|                    | Luminosità                     | 0-100                    | Regola la retroilluminazione da 0 a 100                                                           |
|                    | Temperatura di                 | standard                 | Quando l'HDR è abilitato                                                                          |
|                    | colore                         | riduzione della luce blu | (Standard/Cardo/Treddo)                                                                           |
|                    |                                | Freddo                   |                                                                                                   |
|                    | Altre<br>impostazioni<br>video | proporzioni              | Non è possibile selezionare formati video non disponibili.                                        |
|                    |                                | riduzione del rumore     | Spento / Basso / Medio / Alto                                                                     |
|                    |                                | contrasto dinamico       | acceso/spento                                                                                     |
|                    |                                | Modalità HDMI            | Video/Computer/Auto                                                                               |
|                    | HDR                            | basso/medio/alto         | Selezionare quando l'HDR è abilitato                                                              |
| Impostazioni audio | Modalità audio                 | standard                 | Seleziona la modalità audio                                                                       |
|                    |                                | musica                   |                                                                                                   |
|                    |                                | film                     |                                                                                                   |
|                    |                                | sport                    |                                                                                                   |
|                    | Basso                          | 0-100                    | Impostato quando si utilizza la modalità audio                                                    |
|                    | Triplicare                     | 0-100                    | personalizzata                                                                                    |
|                    | Bilancia                       | -50 50                   | Il saldo può essere regolato da -50 a 50                                                          |
|                    | Uscita digitale                | disabilitato             | Utilizzato per l'emissione di audio digitale                                                      |
|                    |                                | flusso binario           |                                                                                                   |
|                    | Circondare                     | acceso/spento            | Accensione/spegnimento del surround                                                               |
|                    | Altoparlante                   | acceso/spento            | Seleziona l'attivazione/disattivazione dell'altoparlante<br>*Non funziona con il telecomando muto |

### Il menu su schermo (OSD) continua

| Impostazioni       | Menu                    | Valore di impostazione                                                                                                    | Commento                              |
|--------------------|-------------------------|----------------------------------------------------------------------------------------------------|---------------------------------------|
| Tempo              | timer di<br>spegnimento | disabilitato<br>/5/10/15/30/60/90/120/180/240                                                                                                    |                                       |
| Varie impostazioni | lingua del menu         | francese/inglese                                                                                                    |                                       |
|                    | Timeout dell'OSD        | 15/05/30/45/60                                                                                                    |                                       |
|                    | Altre impostazioni      | solo audio                                                                                                    | spento o acceso                       |
|                    |                         | HDMI 4K Standard/Miglioramento                                                                                                    | Selezionare quando è collegato HDMI*1 |
|                    | Reset                   | no/sì                                                                                                    |                                       |
|                    | HDMI-CEC                | Controllo dei collegamenti di<br>apparecchiature<br>attivate/disabilitato<br>Non disponibile.<br>(È possibile che vengano utilizzati<br>alcuni dispositivi. La funzionalità CEC |                                       |
|                    |                         | Spegnimento del sistema di<br>accensione/spegnimento                                                                                                    | non e garanna.)                       |
|                    |                         | Collegamento TV quando si<br>imposta On/Off                                                                                                    |                                       |
|                    |                         | ARC acceso/spento                                                                                                    |                                       |
|                    |                         | Elenco dei dispositivi collegati                                                                                                    |                                       |
|                    |                         | Selezione dei dispositivi collegati                                                                                                    |                                       |
|                    |                         | Elenco delle operazioni                                                                                                    |                                       |

\*Si prega di notare che il design, le specifiche e l'aspetto del prodotto sono soggetti a modifiche senza preavviso a causa del miglioramento del prodotto.

\*Se le informazioni elencate differiscono dall'articolo reale, verrà data priorità all'articolo reale.

\*Per utilizzare l'HDR, imposta Impostazioni varie > Altre impostazioni > HDMI 4K su "Avanzata".

(Per abilitare l'HDR, sono necessarie le impostazioni anche sul dispositivo connesso come un PC. Contatta il produttore di ciascun dispositivo per i dettagli sulle impostazioni del dispositivo connesso.)

\*Anche se si collegano le cuffie al terminale LINE OUT (uscita audio), il suono continuerà ad essere emesso dagli altoparlanti e le impostazioni audio non si rifletteranno nelle cuffie. Se desideri ascoltare l'audio solo con le cuffie, imposta il volume dell'altoparlante su 0 o disattivarlo.

Il jack LINE OUT non è dedicato all'uscita delle cuffie, quindi non è possibile regolare l'audio dal menu OSD del monitor.

### Schermata e operazioni del dispositivo USB

Quando si seleziona "Media" per la selezione della sorgente, è l'uscita del dispositivo USB collegato al terminale USB sul retro del prodotto.

È possibile selezionare o visualizzare i file di dati.

### • Selezione dei media

| Media  | Contenuto                                     | Commento             |
|--------|-----------------------------------------------|----------------------|
| foto   | È possibile visualizzare i dati dell'immagine | .jpg/.jpeg/.png ecc. |
| musica | È possibile ascoltare dati musicali           | .mp3 ecc.            |
| film   | È possibile visualizzare i dati video         | .mpeg/.avi ecc.      |

\*Le informazioni di cui sopra sono solo di riferimento e, anche se menzionate, potrebbero non essere utilizzabili a seconda del formato del file. Inoltre, la riproduzione potrebbe non essere possibile a seconda della risoluzione dei dati.

Esempi :

Video MP4: supporta solo fino a FHD (1920 x 1080) JPEG: supporta la risoluzione fino a 4K JPG: supporta solo fino a 1024 × 768

### • Esempio di pannello di controllo (durante la visualizzazione di un film)

Se si preme il pulsante di selezione sul telecomando durante la visualizzazione di ciascun dato, verrà visualizzato il pannello di controllo.

Usa i pulsanti **◄**/**▶** da spostare e premere il pulsante OK per confermare.

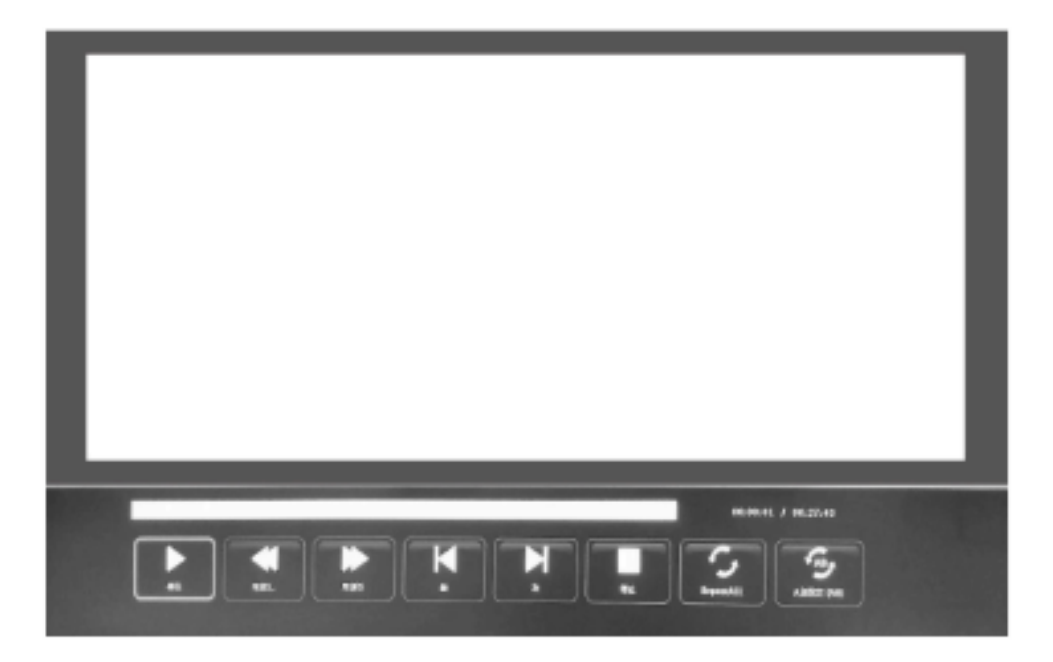

# A proposito dell'HDR

HDR sta per High Dynamic Range. Si tratta di una tecnologia di visualizzazione in grado di esprimere una gamma di luminosità più ampia rispetto alla gamma dinamica standard SDR convenzionale.

#### Impostare HDR nel menu sullo schermo (OSD) su automatico.

Il monitor può quindi abilitare automaticamente la funzionalità HDR se il lettore e il contenuto sono compatibili.

A seconda delle impostazioni di Windows 10, l'HDR potrebbe non essere visualizzato correttamente. Controlla se le impostazioni HDR in Windows 10 sono abilitate o disabilitate.

Come aprire la schermata delle impostazioni: Impostazioni > Sistema > Schermo

A seconda delle specifiche della scheda grafica, foto e testo potrebbero non essere visualizzati correttamente quando è abilitata la funzione HDR del monitor.

Notato : Se si abilita la funzione HDR, alcune funzioni del menu OSD non saranno disponibili.
Notato : per abilitare l'HDR, il dispositivo connesso e il contenuto devono supportare l'HDR.
Descrizione : Windows 10 Fall Creators Update (versione 1709), se la scheda grafica non supporta l'HDR, le impostazioni HDR di Windows non verranno visualizzate.

#### La funzione HDR è abilitata solo per i contenuti HDR.

Se abiliti le impostazioni HDR in Windows 10, lo schermo del desktop potrebbe apparire più scuro rispetto a quando lo imposti sulla modalità SDR (Standard Dynamic Range). Non si tratta di un malfunzionamento, ma piuttosto del fatto che il monitor interpreta in modo diverso i segnali HDR e SDR.

Quando si utilizza un PC normale, disattivare la funzione HDR.

# Disfunzione

| Sintomi                                                                                      | Punto di controllo                                                                                                    |
|----------------------------------------------------------------------------------------------|----------------------------------------------------------------------------------------------------|
| II LED di alimentazione non si<br>accende                                                    | <ul> <li>Il dispositivo si accende premendo il pulsante di accensione?</li> <li>Assicurarsi che il cavo di alimentazione sia collegato saldamente al monitor e alla presa.</li> </ul>                                                                                                    |
| Non viene visualizzata alcuna<br>immagine anche se l'indicatore di<br>alimentazione è acceso | <ul> <li>È attivo il salvaschermo vuoto? Muovi il mouse o la tastiera</li> <li>Assicurati che la luminosità e il contrasto non siano impostati al minimo.</li> <li>Assicurati che il cavo del segnale sia collegato correttamente al monitor e al computer.</li> <li>Controllare se i pin del cavo segnale sono piegati o se il cavo è danneggiato.</li> <li>Il tuo computer è acceso? Se hai un altro monitor, prova a collegarlo per vedere se il computer funziona correttamente.</li> <li>La temporizzazione del segnale del computer corrisponde alle specifiche del monitor?</li> </ul> |
| L'immagine è distorta o appaiono<br>increspature nell'immagine.                              | <ul> <li>Assicurati che il cavo del segnale sia ben collegato al monitor e al computer.</li> <li>Tenere i dispositivi elettrici che potrebbero causare interferenze elettriche lontano dal monitor.</li> <li>La pressione sanguigna è normale? → Non utilizzare il cablaggio dei piedi del monitor.</li> <li>La temporizzazione del segnale del computer corrisponde alle specifiche del monitor?</li> </ul>                                                                                                    |
| La posizione dell'immagine è<br>decentrata.<br>La dimensione dell'immagine non<br>è corretta | <ul> <li>La risoluzione del tuo computer è corretta?</li> <li>La temporizzazione del segnale del computer corrisponde alle specifiche del monitor?</li> </ul>                                                                                                    |
| Lo schermo è troppo<br>luminoso/troppo scuro                                                 | Schermo (OSD): Regola le impostazioni di luminosità e contrasto dal menu.                                                                                                    |
| L'immagine è sfocata o poco<br>chiara                                                        | <ul> <li>Imposta la risoluzione dello schermo del tuo PC sullo stesso valore della risoluzione nativa consigliata per il monitor.</li> <li>La temporizzazione del segnale del computer corrisponde alle specifiche del monitor?</li> <li>Controllare se i pin del cavo segnale sono piegati o se il cavo è danneggiato.</li> </ul>                                                                                                    |
| Il colore dell'immagine non è<br>corretto                                                    | <ul> <li>Controllare se i pin del cavo segnale sono piegati o se il cavo è danneggiato.</li> <li>Schermo (OSD): Si prega di regolare le impostazioni del colore rosso/blu/verde nel menù (temperatura del colore).</li> <li>Schermo (OSD): Si prega di ripristinare le impostazioni dal menu.</li> <li>La temporizzazione del segnale del computer corrisponde alle specifiche del monitor?</li> </ul>                                                                                                    |
| Impossibile visualizzare UHD                                                                 | <ul> <li>HDMI supporta risoluzioni fino a 3840X2160 (UHD). Tuttavia, alcune schede grafiche non<br/>supportano 3840X2160. Limitazioni hardware del computer Per ulteriori dettagli, rivolgersi al<br/>distributore o al produttore locale.</li> </ul>                                                                                                    |
| Rumore anomalo dell'immagine                                                                 | I cavi sono collegati correttamente?                                                                                                    |

# Principali specifiche

| Dalle LCD                | Tipologia lastra                              | IPS                                                    |
|--------------------------|-----------------------------------------------|--------------------------------------------------------|
|                          | Dimensione lastra                             | 43"                                                    |
|                          | Retroilluminazione                            | D-LED                                                  |
|                          | Luminosità                                    | 250 cd/m2                                              |
|                          | Contrasto                                     | 1200:1                                                 |
|                          | Frequenza di aggiornamento                    | 60Hz                                                   |
|                          | Contrasto (DCR)                               | SÌ                                                     |
|                          | Dimensione pixel                              | Ambiente 0,245 mm                                      |
|                          | Risoluzione                                   | 3840x2160                                              |
|                          | Dimensioni dello schermo                      | 16:9                                                   |
|                          | Tempo di risposta                             | 8 ms (sol-sol)                                         |
|                          | Angolo di visione                             | H:178°H:178°                                           |
|                          | Tipo di superficie                            | semilucido                                             |
|                          | Colore dello schermo                          | 1,07 miliardi di colori sRGB al 96%.                   |
| Funzione                 | HDCP                                          | SÌ 2.2                                                 |
|                          | HDR10                                         | SÌ (HDMI)                                              |
| Ingresso del segnale     | HDMI1                                         | 2.0 3840 x 2160 a 60 Hz *1                             |
|                          | HDMI2                                         | 2.0 3840 x 2160 a 60 Hz *1                             |
|                          | HDMI3                                         | 2.0 3840 x 2160 a 60 Hz *1                             |
|                          | USB                                           | Può riprodurre video, immagini fisse, file audio, ecc. |
| Audio                    | Uscita audio                                  | SÌ                                                     |
|                          | Altoparlante                                  | 10 Lx2                                                 |
| Cibo                     | Consumo di elettricità                        | Max ≤75 W Tipico ≤44 W Standby ≤0,5 W                  |
| Condizioni<br>ambientale | Condizioni di temperatura di<br>funzionamento | -20 °C ~ 40 °C                                         |
|                          | Condizioni di utilizzo dell'umidità           | 30% ~ 80%                                              |
| Aspetto/peso             | Dimensioni esterne (senza supporto)           | Altezza 563 mm x Larghezza 958 mm x Profondità 90 mm   |
| /funzione                | Dimensioni esterne (con supporto)             | Altezza 600 mm x Larghezza 958 mm x Profondità 209 mm  |
|                          | Dimensioni dell'imballaggio                   | Altezza 632 mm x Larghezza 1028 mm x Profondità 120 mm |
|                          | Peso del prodotto                             | Circa 6,5 Kg                                           |
|                          | Peso totale dell'imballaggio                  | Ambiente 8,1 kg                                        |
|                          | Supporta VESA                                 | 200x200mm                                              |
|                          | Gamma di alimentazione CA                     | CA 100 V 50/60 Hz                                      |

\*Si prega di notare che il design, le specifiche e l'aspetto del prodotto sono soggetti a modifiche senza preavviso a causa di miglioramenti. \*Se

le informazioni elencate differiscono dall'articolo reale, verrà data priorità all'articolo reale. \*Il consumo energetico è un valore misurato dalla nostra azienda. \*1 Quando si utilizza 3840 x 2160 a 60 Hz, modificare il menu OSD > Impostazioni varie > HDMI 4K su Avanzato.

### Altre osservazioni

#### • La schermata non viene visualizzata anche se il cavo è collegato

Il terminale di connessione e la sorgente di ingresso potrebbero non corrispondere.

Soluzione: visualizzare la schermata di commutazione dell'ingresso (pulsante di

commutazione dell'ingresso sul telecomando) e selezionare il nome del terminale

collegato.

Infine, premere il pulsante "OK" sul telecomando.

### • Lo schermo è luminoso o scuro

Esistono due tipi di regolazione della luminosità dello schermo: regolazione della retroilluminazione e

regolazione del software. I metodi di regolazione per ciascuno sono i seguenti.

Regolazione della retroilluminazione: menu OSD > Impostazioni immagine > Luminosità

Regolazione software: menu OSD > Impostazioni video > LIVELLO NERO

\*Si consiglia di regolare la luminosità per una regolazione efficace della luminosità.

\*Si prega di notare che il design, le specifiche e l'aspetto del prodotto sono soggetti a modifiche senza preavviso a causa del miglioramento del prodotto.

\*Se le informazioni elencate differiscono dall'articolo reale, verrà data priorità all'articolo reale.

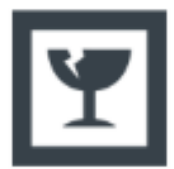

### recauzioni durante la rimozione del corpo del monitor

Il pannello LCD si rompe facilmente, quindi è necessario disimballarlo da due o più persone. Quando si rimuove l'elemento, tenere il telaio senza toccare il pannello.

### Assistenza clienti JAPANNEXT

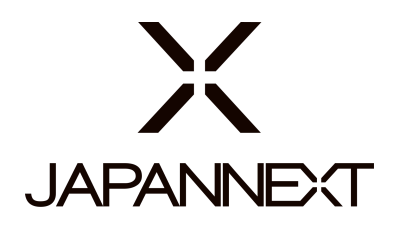

### TEL: 09 70 70 80 90

Orari: dalle 9:00 alle 17:00 (chiuso sabato, domenica e festivi)

### Modulo di Contatto

https://japannext.it/pages/contact

Puoi accedere facilmente al modulo di domanda scansionando il codice QR.

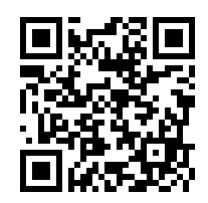

JAPANNEXT Co., Ltd. Dipartimento CS

Chiba-Ken Isumi-Shi Namegawa 506-5